## ちょっとオシャレなネームシールの作成

ネームシールや名刺などの印刷無料ソフトは「エレコムらくちんプリント」「ラベル屋さん」など、種々 提供されていますが、ここでは「ラベル屋さん9」を利用して、名前シールを作成してみましょう。 1. 「ラベル屋さん. com」のホームページを開く: http://www.labelyasan.com/

①「ラベル屋さん. com」を開くには、「ラベル屋さん」をキーにしてWeb検索を行うと簡単です。

5 Com

②「ラベル屋さん. com | ページにおいて 「ラベル屋さん9web版を はじめる」を クリックすると、「ラベル屋さん9」が起動 します(インターネット接続が必要です)。 (注1) インターネット接続しない環境で作業 したい場合は、Web版ではなく、 「ラヘ・ル屋さん9タ・ウンロート、版」をクリックし あらかじめパソコンにインストールします。

2. 「ラベル屋さん9」での新規作成 ③新しくシールを作る場合は「ラベル屋さん9」 の起動画面(右図)で「新規作成」をクリック。 作成する内容選択の画面が現れるので、

目的に沿った場所をクリックします。 (ここでは「お名前シール用」をクリック)

- ④お名前シールの用紙一覧が表示される ので、目的に適したシール用紙を選択し て「決定」をクリックします(今回の用紙は 「はがきサイズ」、「面付数16(2×8)」)。
- (注2)既に用紙を購入済の場合は、よく 配列や1片のサイズなど確認して下さい。

ヘルプ

۰

👑 テンプレート

テンプレートを使う場

合、ここをクリック

「「」 保

デザインを保存する

場合、ここをクリック

存

## ⑤編集用画面の説明

編集

'×=--

表示

現在編集中の

シール片

ファイル

דעא 🧻

編集面選択

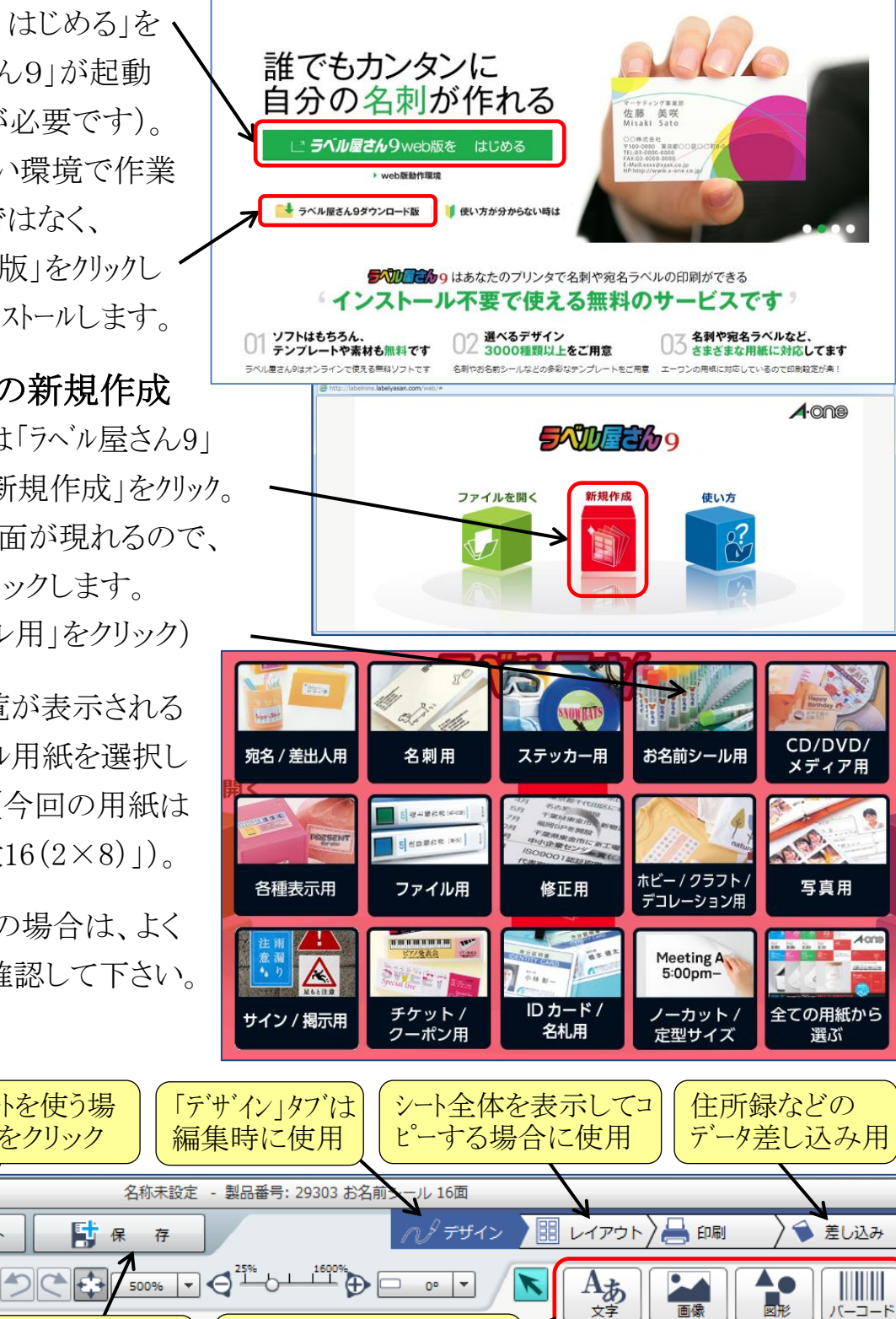

ホーム はじめての方へ おすすめテンプレ

「 ちょっとオシャレなネームシールの作成 ]

文字や画像、図形など

を挿入する際にクリック

## 3. 簡単なネームシール作成例

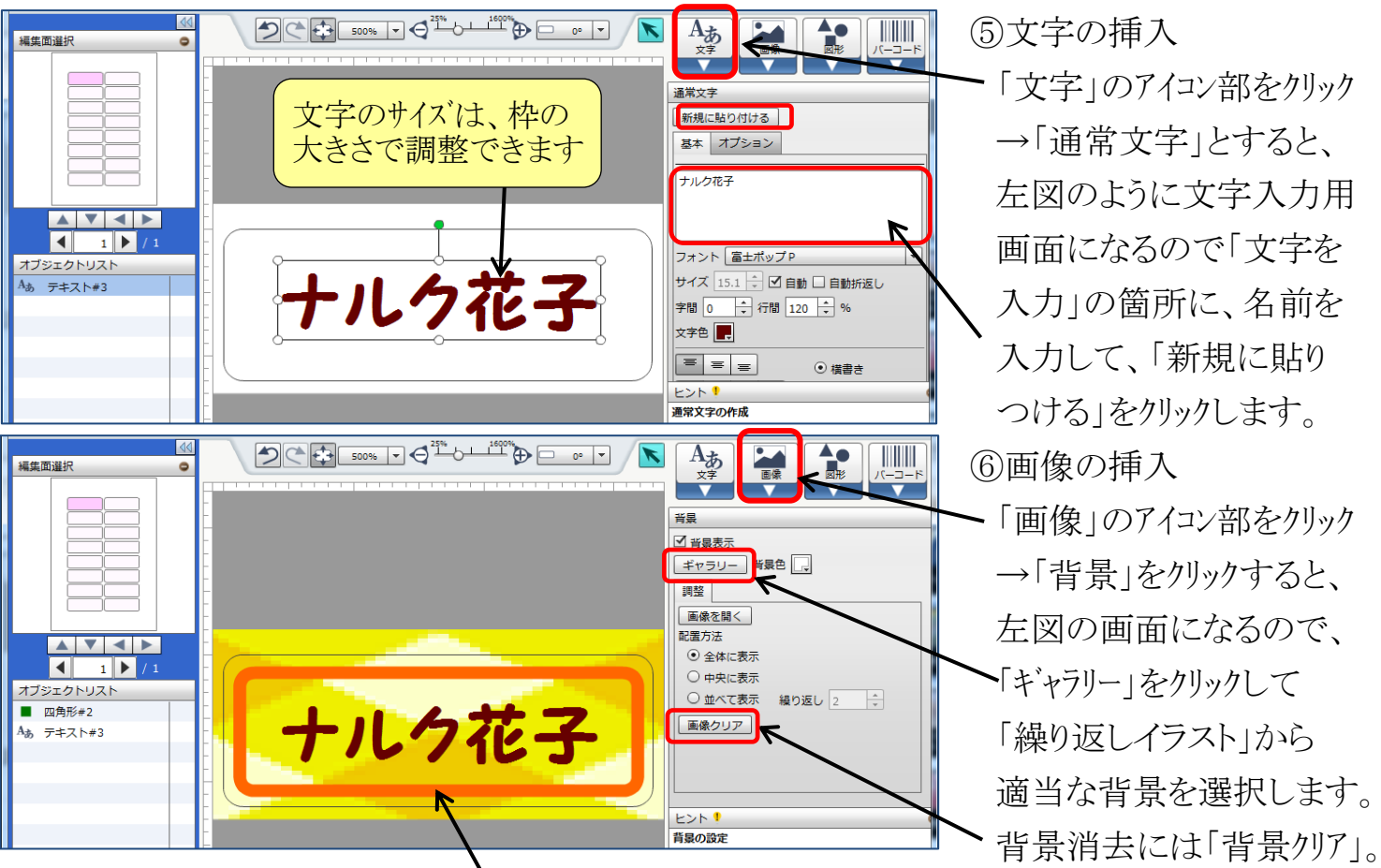

⑦図形の挿入:

「図形」のアイコン部をクリック→ 「四角形」を選択→ 大きさと位置を調整→ 線幅、線色を設定 ⑧作成したデザインのコピー:

画面右上の「レイアウト」タブをクリックします。図の右側に ページ追加・用紙変更 コピー・削除 右図のようにコピー・削除のツールが表示されるので、 選択面のコピー 作成したデザインを全てのシール片にコピーするには 88 88 「全て」のアイコンをクリックします。 全て 橫一列 縦一列 クリップボード また「コピー」アイコンをクリックすると、「クリップボード」 部分に取り込まれるので、任意のシール片を選択して ⊐ŀ²-ナルク花子 「貼り付け」することができます。 貼り付け ⑨作成したネームシールデザインの保存: 削除 画面上部の「保存」をクリックし、名前を付けて保存して 88 88 おきましょう。 選択面のみ **選択面以外 全て** (10)テンプレートによる 1ねん2くみ ヒント ! レイアウト画面について ネームシールの作成: ささき こうへい 用紙全体のデザインを見ながら、選択したデザ 画面上部の「テンプレート」 のコピーや削除ができます。 -ジの追加や用紙の変更は、[ページ・用紙] を利用すると、もっと 操作します。 ※:実際の操作はサポートページのかんたんマ 簡単にネームシールを作成することができます。 ル「<u>基本編(HTML / \_PDF版</u>)」をご参照くださ

[ ちょっとオシャレなネームシールの作成 ]

## 4. ちょっとオシャレなネームシール作成例

上記3と同様に作業しますが、ここでは名前を枠で囲むデザインにするので、あらかじめ枠の 画像を準備し、パソコンの中(例えば「マイピクチャー」)に保存しておきます。 (学習用に、ナルクパソコン教室テキストWebページで No.299の「半枠」をダウンロードしておいてください

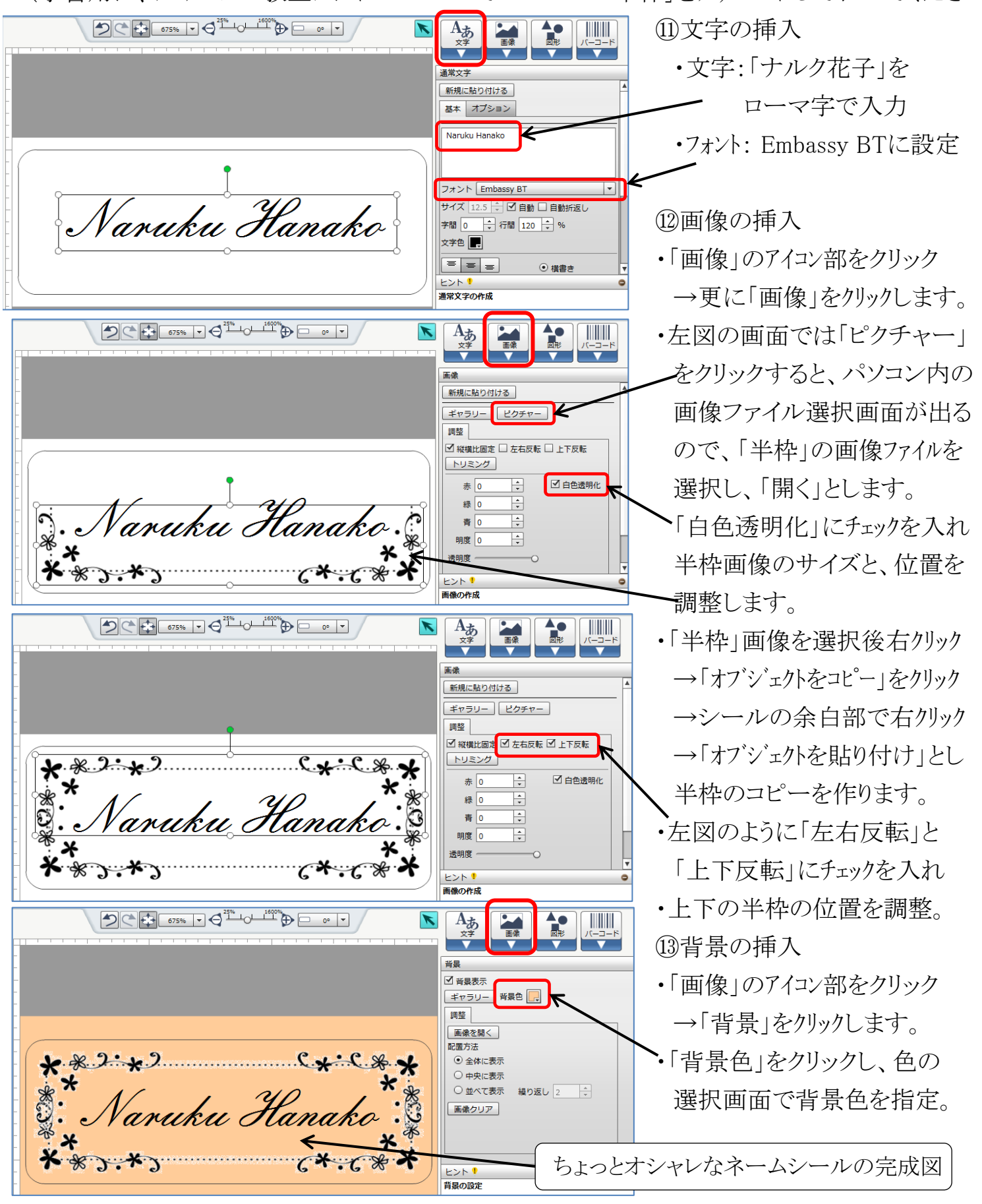

<sup>[</sup> ちょっとオシャレなネームシールの作成 ]